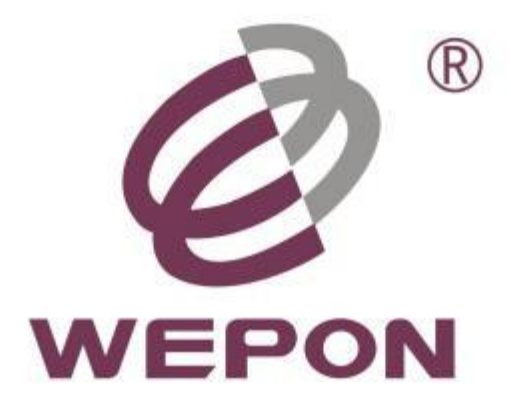

# 万邦德电子招标平台

# 供应商端操作手册指导

万邦德集团保留所有权利。未经版权所有者的书面许可,禁止通过直接复 印、缩微胶片、静电复印术或任何其他方式以任何形式复制本文任何部分。

### 概述

本教程将引导用户如何在招标系统进行注册、登录、报名、竞标、竞价等操作,本系统发布项目分为大型项目竞标和日常项目的竞价。

**注意:**由于我司公告项目分两类,您可以根据"公告类型"做选择,"竞标"流程和"竞价" 流程略有区别,主要区别是"竞标"流程会出现标书文档的公布和标书的上传,及可能出现 议价,而"竞价"流程无。

一 注册

1.1 注册入口

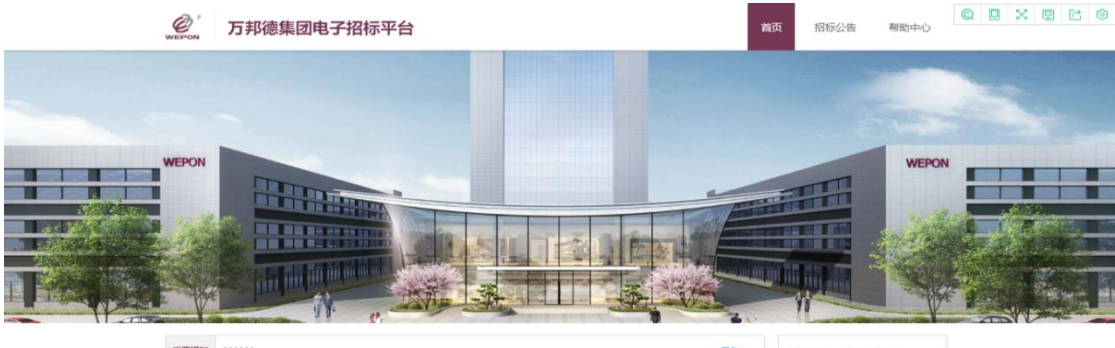

| 目标公告     | 招标类别       | 发布时间       | 截止时间                | ▲ 账号       |
|----------|------------|------------|---------------------|------------|
|          | 1993691294 | 2022-08-06 | 2022-08-07 15:33:03 |            |
| 副成202271 | 87.04E 1   | 2022-08-06 | 2022-07-01 11:18:17 |            |
| 44444444 | 80.0001    | 2022-08-05 | 2022-08-06 09:20:06 | 283.0      |
| 22222    | (R561314   | 2022-08-04 | 2022-08-05 13:45:35 | 没有账号? 立即注册 |
| <b>-</b> | 土木1        | 2022-08-04 | 2022-08-05 13:44:12 | 安束         |

时在指引

#### ◆ 万邦德制药集团

万部時時期間面は近7970年、急約27回に当時に最かめ、単金は入事時でいた。(本学時時代の時間になった)は約5553-60元、同時年 本子公司、防治上中地定交付92イトがおした付加し、2019年時時7、1年間医防工会員は低け公定()、入酒、2019年度+個医防工会員は時分から2018年度+個年 会ごCP010001行業、万部時時間通知時間時度が完全学行一体(公園)、GRは間接におかれ。

### 1.2 注册第一步

填写正确的手机号,输入验证码,再获取短信验证码,将收到的短信验证码输入后, 选中已同意 "注册须知",点击下一步。

| 100                 | 120     |  |
|---------------------|---------|--|
| 0                   | 0       |  |
| # <b>8</b> 1        | 282     |  |
| D molecular parents |         |  |
| PE mouthteness      | with22. |  |
| · AND - CONTRECTOR  | (CONC.) |  |
| Citite operatio     |         |  |
| T-8                 |         |  |
|                     |         |  |

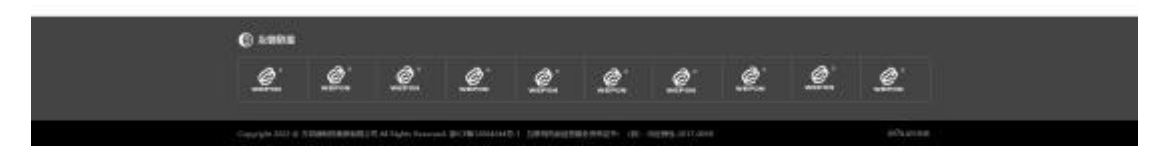

# 1.3 注册第二步

完善公司相关信息:

| an - chuin                                                                                                    |                         |  |
|----------------------------------------------------------------------------------------------------|-------------------------|--|
| 281                                                                                                    | 214/                    |  |
| • 1000B                                                                                                    |                         |  |
| *pass pass                                                                                                    | overta seems            |  |
| *m-contraction m-contractions                                                                                  | -Runit Liter            |  |
| *1000A 39588                                                                                                   | TIGLIDE BLIDE           |  |
| 18088 V                                                                                                    | famus editor            |  |
| dimension and an and an                                                                                        | August addee            |  |
| analas arasas U                                                                                                | sumaine vingenne        |  |
| ◆ 1054z (d, 00)                                                                                                |                         |  |
| - Azentia (ana)                                                                                                |                         |  |
| 2 256 UR4 UN1 UR4                                                                                              | A Dista Dista           |  |
| 10 an and 10 merel                                                                                             |                         |  |
| ◆ 現奈人信息                                                                                                    |                         |  |
| *RALES DOLLAR                                                                                                  | and south internation   |  |
| *EELOR BALAN                                                                                                   |                         |  |
|                                                                                                    |                         |  |
| 能交集单                                                                                                    | #1H                     |  |
| Ci serva                                                                                                    |                         |  |
|                                                                                                    | A: A: A: A: A:          |  |
| and a constant and a constant and a constant and a constant and a constant and a constant and a constant and a | allen allen allen ander |  |

公司信息:公司基本信息中必填内容为公司名称、统一社会信息用代码、营业 执照、注册资金(元)、法人代表、是否国内、所属地区、公司成立时间、 办公 地址。

招标类别:请选择您公司的经营范围所支持的业务类别,如不清楚分类,您可随意选择一个 类别,注册之后根据实际的需要进行修改和调整。

联系人:为注册时填写的手机号的联系人姓名及联系人邮箱,此用户为该公司管理员。

#### (该手机号及邮箱用于接收万邦德集团招标项目相关通知信息)。

点击"**提交"**按钮,将提示:该手机号已提交注册信息,正在等待审核,审核周期需要一个工作日,请耐心等待。

注:

1 、 公司名称和营业执照上的公司名称必须一致,否则将被驳回;

2、 营业执照必须上传原件扫描件或高清图片,模糊不清的一律驳回;

3 、 公司名称不允许重复注册,如果提示公司已存在,请联系管理员确认该公司名称是否 已被注册;

4、 注册过程中若有问题请及时联系在线客服解决;

5、 注册审核一般为工作日一天,请耐心等待;

6、 注册成功后,该手机号作为登录账号;

#### 1.4 注册驳回后操作

当注册因审核不通过被驳回后,注册时的手机号会收到短信与邮件通知,请登录系统 后修改注册信息,登录方式见"第二章 登录"的说明。

登录后,在投标管理一 公司信息中点击修改按钮,根据驳回原因修改资料后重新提交 审 核。

#### 二 登录

#### 2.1 帐号+密码登录

万邦德招标网站:

账号: 注册手机号 密码: 默认初始密码或修改后密码。 输入注册的手机号、密码以及验证码,点击 "登陆" 按钮即可登录万邦德电子招标系统。

#### 2.2 手机号+短信验证码登录

输入手机号码,点击获取验证码,将收到的短信验证码输入后点击"登陆"按钮即可登录 万邦德电子招标系统。

#### 三 竞标报名

3.1 报名入口

### 3.1.1 报名入口一:

登录系统一投标管理一投标项目(进入)一报名 注意:由于我司公告项目分两类,您可以根据"公告类型"做选择,"竞标"流程和"竞 价"流程略有区别,主要区别是"竞标"流程会出现标书文档的公布和标书的上传,及可 能出现议价,而"竞价"流程无。

| nal.          |   | * TORO URADO TYPE ADDITION OF                                                                                                    |       |                     |          |             |                    | 0.0   |
|---------------|---|----------------------------------------------------------------------------------------------------|-------|---------------------|----------|-------------|--------------------|-------|
| (D. 1644.0238 | 1 | 04e                                                                                                    | .86*  |                     | Easter   |             |                    |       |
| @ BRART       |   |                                                                                                    |       |                     |          |             | - Munice           | 200   |
| COMP.         |   | BIISH                                                                                                    | 20.88 | General Contraction | BILLAN . | 10103-0004  | # CHEVINI          | 89    |
| 0.04084       |   | 10066-1060-116-2010-20                                                                                                    | 10.0  | -284                | 100404   | 3000-0130   | 9421-10-01-000000  | 105   |
|               |   | CONTRACTOR OF A DESCRIPTION                                                                                                    |       | 144                 | and a    | 1000 CO.40  | 8011-00-01-0000000 | -     |
| 0.00100       |   | contrapporte construction                                                                                                    |       | 2.6m                | 0127524  | 3000-01-00  | 4021 -10-04 000000 | - 36A |
|               |   | and the second second s | 80    | 288                 | 21736    | 2020-01-02  | 2014 (1010) 202000 | 84    |
| H 484-0       |   | processing the property of the state of the state of the                                                                                                    |       | 2304                |          | 10000-01-00 | \$514-16-19-00-000 | 201.  |
|               |   |                                                                                                    |       |                     |          |             |                    |       |
|               |   |                                                                                                    |       |                     |          |             |                    |       |

### 3.1.2 报名入口二:

投标项目-高级搜索

可输入姓名、手机号、邮箱、状态进行搜索对应的用户。如发现报名项目没有对应资格报名, 请去对应的公司信息页面,勾选对应的招标类别。 搜索条件见下图:

| 41                                       |   | *TION ORACLE VIEW   | page and an an an all shares |         |      |       |                        | 0.0.0   |
|------------------------------------------|---|---------------------|------------------------------|---------|------|-------|------------------------|---------|
| . seems                                  |   |                     |                              |         |      |       |                        | C2 1101 |
| 17 MMM                                   | 1 | SAME TOTAL TAX      | 的主持及神智制                      | site of |      |       |                        | ÷.      |
| 10 10 10 10 10 10 10 10 10 10 10 10 10 1 |   | BRXAME T            | 2                            | STREET. | -    | £.    |                        |         |
|                                          | - |                     |                              |         |      |       |                        |         |
| 0.19-035                                 |   | conception resident | R.                           |         | 198  |       | <br>1011-10-01-000800  |         |
| N MBH-C                                  |   | conceptor recallent | 0.                           |         | Date | 10.00 | <br>4011-00-00 0000-00 | 354     |
| C BOOK                                   |   |                     |                              |         |      |       |                        |         |
|                                          |   |                     |                              |         |      |       |                        |         |
| A traver                                 |   |                     |                              |         |      |       |                        |         |
|                                          |   |                     |                              |         |      |       |                        |         |
|                                          |   |                     |                              |         |      |       |                        |         |
|                                          |   |                     |                              |         |      |       |                        |         |
|                                          |   |                     |                              |         |      |       |                        |         |
|                                          |   |                     |                              |         |      |       |                        |         |
|                                          |   |                     |                              |         |      |       |                        |         |
|                                          |   |                     |                              |         |      |       |                        |         |
|                                          |   |                     |                              |         |      |       |                        |         |
|                                          |   |                     |                              |         |      |       |                        |         |
|                                          |   |                     |                              |         |      |       |                        |         |
|                                          |   |                     |                              |         |      |       |                        |         |
|                                          |   |                     |                              |         |      |       |                        |         |
|                                          |   |                     |                              |         |      |       |                        |         |
|                                          |   |                     |                              |         |      |       |                        |         |
|                                          |   |                     |                              |         |      |       |                        |         |
|                                          |   |                     |                              |         |      |       |                        |         |
|                                          |   |                     |                              |         |      |       |                        |         |
|                                          |   |                     |                              |         |      |       |                        |         |
|                                          |   |                     |                              |         |      |       |                        |         |
|                                          |   |                     |                              |         |      |       |                        |         |
|                                          |   |                     |                              |         |      |       |                        |         |
|                                          |   |                     |                              |         |      |       |                        |         |
|                                          |   |                     |                              |         |      |       |                        |         |
|                                          |   |                     |                              |         |      |       |                        |         |
|                                          |   |                     |                              |         |      |       |                        |         |

### 3.1.3 报名入口三

#### 投标项目-可报名,如下图

名词解释

【可报名】为根据您公司信息页面登记的投标类别匹配的招标类型

【进行中】为您参与的项目进行中

【已完成】为您参与的已经完成的项目

| WEPON                      | _ | 万邦德集团电子      | 招标平台 |       |      |            | 当前的                 | f间:2022-08-20 星朝六 14:25:49   公司   |
|----------------------------|---|--------------|------|-------|------|------------|---------------------|-----------------------------------|
| 起                          | = | 重要通知 1221    |      | 更多 >> |      |            |                     |                                   |
| 投标管理                       | ^ |              | 全部   | P     | 服名   | 进行中        |                     | 已结束                               |
| \$ 投标项目                    |   |              |      |       |      |            |                     |                                   |
| 🛛 公司信息                     |   | 项目名称         | 公告类别 | 招标类别  | 項目进展 | 项目发布时间     | 报名截至时间              | 操作                                |
| <ul> <li>① 公司資料</li> </ul> |   | 8888888      | 指标   | 原编材料  | 已結束  | 2022-06-06 | 2022-08-07 15:33:03 | 22                                |
| 用户管理                       | ~ | 测试202271     | 招标   | 机械1   | 进行中  | 2022-08-06 | 2022-07-01 11:18:17 | 进入                                |
|                            |   | 444444444    | 指标   | 机械1   | 已結束  | 2022-08-05 | 2022-08-06 09:20:06 | ±8                                |
| 品 用户设置                     |   | 22222        | 竞价   | 原辅材料  | 已结束  | 2022-08-04 | 2022-08-05 13:45:35 | ±=                                |
| 帮助中心                       | ^ | 11111111     | 招标   | 土木1   | 已結束  | 2022-08-04 | 2022-08-05 13:44:12 | 22                                |
| ② 常见问题                     |   | 测试714        | 竞价   | 礼品1   | 已結束  | 2022-07-14 | 2022-07-15 14:39:45 | 童音                                |
| 康作手册                       |   | 2022630测试    | 完价   | 机械1   | 已结束  | 2022-06-30 | 2022-06-30 16:32:14 | ±=                                |
| <ol> <li>反接信用</li> </ol>   |   | 轧机招标         | 指标   | 机械1   | 已结束  | 2022-06-23 | 2022-06-23 15:00:18 | ±2                                |
| I DAUDOINADA               |   | 11111111     | 招标   | 礼品1   | 已結束  | 2022-06-17 | 2022-06-23 15:16:23 | 22                                |
|                            |   | 竟价项目2        | 克价   | 土木1   | 已結束  | 2022-06-16 | 2022-06-20 16:15:32 | 豊田                                |
|                            |   | 竟价项目1        | 完价   | 机械1   | 已结束  | 2022-06-16 | 2022-06-20 16:13:02 | <b>11</b>                         |
|                            |   | 招标项目2        | 招标   | 机械1   | 已結束  | 2022-06-16 | 2022-06-20 16:09:16 | 22                                |
|                            |   | 招标项目1        | 招标   | 机械1   | 已結束  | 2022-06-16 | 2022-06-20 16:05:12 | 22                                |
|                            |   | 项目111111     | 招标   | 礼品1   | 已结束  | 2022-06-07 | 2022-06-20 16:27:35 | 豊富                                |
|                            |   | 项目9          | 指标   | 机械1   | 已结束  | 2022-05-25 | 2022-06-7 14:43:19  | 章章<br>White National Association  |
|                            |   | ceshixiangmu | 招标   | 机械1   | 已結束  | 2022-05-11 | 2022-11-04 14:43:19 | 1成10 WINDOWS<br>转到"设置"以最后 Windows |

## 3.2 竞标报名操作

在项目列表中,搜索自己需要报名的项目,点击"进入"按钮,报名操作如下: 查看详细的项目信息:

| XXXXX 项目进程    |                                                                                                    | Autority, 2000 49-11 (2008) 11-21-14    | a solars |
|---------------|----------------------------------------------------------------------------------------------------|-----------------------------------------|----------|
| areas         | • MARKE                                                                                                    |                                         |          |
| - 404         | provide transferred of                                                                                                    | 1000 80                                 |          |
| - 106-001-1-W |                                                                                                    |                                         |          |
| 1001224       | toring al-conservation                                                                                                    | AND AND AND AND AND AND AND AND AND AND |          |
|               | stite ARAC                                                                                                    | 20-140 20-000-00-00                     |          |
|               | + GRAM                                                                                                    |                                         |          |
|               | Institute                                                                                                    | NUMBER                                  |          |
|               | Community and a community of the community of the communi | SHERVERSE                               |          |
|               |                                                                                                    |                                         |          |
|               |                                                                                                    |                                         |          |
|               |                                                                                                    |                                         |          |
|               |                                                                                                    |                                         |          |

#### 填写后,点击**"报名"**按钮。

|                 |                       |                  |  |              | 1015       | CO H 11 (1993) 11 | 20.10 |
|-----------------|-----------------------|------------------|--|--------------|------------|-------------------|-------|
| -               | ar line               |                  |  |              |            |                   |       |
| • 164. 1645.978 | Include Americanity   | indian Analyster |  |              |            |                   |       |
| NGBLIN .        | wilation 20234-0 0000 | 02-84-10 R010.00 |  | MENER/NR.    | 4          |                   | Re    |
|                 | • 109235              |                  |  |              |            |                   |       |
|                 |                       | NEW              |  | BLF/Hellmann | HIRLINH    | 8805              |       |
|                 | Sciencestation        | THINKEDARCH      |  | 2022-84-18   | 2012-24-01 | 214010            | 88    |
|                 | + MERCH               |                  |  |              |            |                   |       |
|                 |                       |                  |  |              |            |                   |       |
|                 |                       |                  |  |              |            |                   |       |
|                 |                       |                  |  |              |            |                   |       |
|                 |                       |                  |  |              |            |                   |       |
|                 |                       |                  |  |              |            |                   |       |

### 3.3 上传报名资料

点击"引入"按钮,

在弹出的页面选择单个文件,并成功引用。

保存成功之后,在报名资料列出现一个报名资料附件,报名时需将所有标记 "\*"的报名资料必须全部进行填报。

| n. 1845578 |    | time No.  | Property and                          | common .                               | 2002-04-14 |             |      |    |
|------------|----|-----------|---------------------------------------|----------------------------------------|------------|-------------|------|----|
|            |    |           | 10 5 800 C                            | in the second                          | A DOWN     |             |      | 24 |
|            |    | -         |                                       |                                        |            |             | ×    |    |
|            |    | • 2028    |                                       |                                        |            |             | -    | 44 |
|            | 18 | +8.8.1    | THENDERHOLD                           | +acit International                    |            |             | cae. | -  |
|            | •  | 100       | -                                     |                                        |            |             |      |    |
|            |    | • 86.85   |                                       |                                        |            | anner.      |      |    |
|            |    | 10.00     | STAR                                  | 92.8W                                  |            | 80          |      |    |
|            |    | 182018    |                                       | HTRIAD IN                              | 2.00 500   | 115.102.000 |      |    |
|            |    | 1000219   | N2040CH                               | 0.00.000 00000000000000000000000000000 | Esta       | IV-RIBB     |      |    |
|            |    | +44804    | accidence/doction carwinner, advanced | kindergeproner-man-som                 | 78.82      | 10.00000    |      |    |
|            |    | - 8141028 |                                       | NUMBER 2000                            | Tasta      | 215,787,889 |      |    |
|            |    | *,802     | Ministration Colorest Margin Comment  | symmetric many sectors and             | 28.82      | 817.862.888 |      |    |
|            |    | 1982      | VIII2804224000, BSR24800              | 112m-110.pt                            | 18.502     | 53,00100    |      |    |
|            |    |           |                                       |                                        |            |             |      |    |
|            |    |           |                                       |                                        |            | 1022 - 2    |      |    |
|            |    |           |                                       |                                        |            |             |      |    |
|            |    |           |                                       |                                        |            |             |      |    |

如文档资料不够,点击资料维护进行资料维护

# 四 标书、澄清文件下载

# 4.1 标书、澄清文件下载

供应商可在该模块进行标书等文件的下载,下载完标书之后可进行标书的线下制作。 注:如果该项目为需要缴纳招标报名费、标书费的项目,需先缴纳招标报名费、标书费且需 万邦德集团已确认标书缴纳之后,才可进行标书下载。

|            |              |          |            |         | 10115 202 | H 11.0003 (). 3 | 6-14                |
|------------|--------------|----------|------------|---------|-----------|-----------------|---------------------|
| -          | • #####      |          |            |         |           |                 |                     |
| NA MARATAN | -arta antesa |          |            |         |           |                 |                     |
|            |              | intern . | RANKS.     | 800     |           |                 | 100                 |
| 80138      | T stee       | 100      | 2022-08-18 | 805     |           |                 | 28.88               |
|            | + 809891     |          |            |         |           |                 |                     |
|            | MINNY        |          | 012304     | 1004    | 199.5     | 11002040        | warme.              |
|            | 10/0/IR      |          | 2223-04-98 | 18/18   | 3104825   | 2012-04-18      | RADE                |
|            | 101110       |          | 2022-04-08 | IDAY-IB | 20106848  | 2002-04-16      | A REAL PROPERTY AND |
|            |              |          |            |         |           |                 |                     |
|            |              |          |            |         |           |                 |                     |
|            |              |          |            |         |           |                 |                     |
|            |              |          |            |         |           |                 |                     |
|            |              |          |            |         |           |                 |                     |
|            |              |          |            |         |           |                 |                     |

4.2 标书和澄清文档有疑问可以通过疑问反馈进行反馈, 事后可以查看。

| < XXXX 項目過程               |         |                                                                                         |                                                                                |                                                      |          | Nation 11 1997 | an 14 gaugs 16-2 | 5.64 . <u>9</u> 466 | R 🖅 🖯 |
|---------------------------|---------|-----------------------------------------------------------------------------------------|--------------------------------------------------------------------------------|------------------------------------------------------|----------|----------------|------------------|---------------------|-------|
|                           |         |                                                                                         |                                                                                |                                                      |          |                |                  |                     |       |
| + 100304.00<br>+ 10012.00 | 2840    |                                                                                         | NAME OF                                                                        | -                                                    |          |                |                  | 28 (03              |       |
|                           | + 22557 | AXXXXIIIIAAIDA<br>40 XXXXXIIIIAAIDA<br>AAXXX, 5770<br>61 XXXXXIIIIAA                    | ∎<br>STATE MONTECHNER<br>NACHALLS<br>STATELS                                   | n Bransborg comme                                    | ×        | anna<br>Saonac | and the second   | antes<br>ENDX       |       |
|                           |         | <ul> <li>All Systemization<br/>sectors, and a<br/>Reserve, Linear<br/>events</li> </ul> | n Tillin, legn Tarthinen<br>Merden von<br>Rytron, rear Tartheven<br>Merden von | a, branskove, irskeji<br>1. branskove, irskeji<br>1. |          |                | 000000010        | * HIST              |       |
|                           |         | Louist, and Children                                                                    | not of the barries \$10.000 (50                                                | set annanana ar                                      | 109.0144 |                |                  |                     |       |

# 五 投标资料上传

管理该项目的投标资料上传操作。

步骤 1 选择项目点击"上传投标文档"按钮。

| XXXXX 项目进程            |                              |                |        |     | ning allow all an galagy the set. La | 100 |
|-----------------------|------------------------------|----------------|--------|-----|--------------------------------------|-----|
| + 2758                | • 1016/09/LE-19              |                |        |     |                                      |     |
| + 86.<br>+ 84. 882578 |                              | 944a4<br>300-0 | #0250a | *** | an                                   |     |
| · minut               | · succes                     |                |        |     |                                      |     |
|                       | 8248/Bitter / Haldion Bitter | 18不符合/         |        |     |                                      |     |
|                       |                              |                |        |     |                                      |     |
|                       |                              |                |        |     |                                      |     |
|                       |                              |                |        |     |                                      |     |
|                       |                              |                |        |     |                                      |     |
|                       |                              |                |        |     |                                      |     |
|                       |                              |                |        |     |                                      |     |
|                       |                              |                |        |     |                                      |     |
|                       |                              |                |        |     |                                      |     |
|                       |                              |                |        |     |                                      |     |
|                       |                              |                |        |     |                                      |     |
|                       |                              |                |        |     |                                      |     |
|                       |                              |                |        |     |                                      |     |
|                       |                              |                |        |     |                                      |     |

步骤 2 进行投标资料填写,按照此项目规定准备文件上传,并提交。

| 00X 項目进程 |                   |         |                   |              | -   | 6 202 H (10000 11 21 14 |  |
|----------|-------------------|---------|-------------------|--------------|-----|-------------------------|--|
| -        | · manification    |         |                   |              |     |                         |  |
|          | autra .           |         | 201000            | antipitities |     | 1000<br>1000000         |  |
| alla.    | LSEtzm            |         |                   |              |     | ×                       |  |
|          | • 68              |         |                   |              |     |                         |  |
|          | int mode          | EDANCIE | ant.<br>Trippotes | BARCO        |     |                         |  |
|          | A construction of |         |                   |              |     |                         |  |
|          | • 1997.219        |         |                   |              |     |                         |  |
|          | 2022              | 201408  |                   | million      |     |                         |  |
|          | 00.00 M           |         |                   |              | 1.0 |                         |  |
|          | 100.034           |         |                   |              | -18 |                         |  |
|          | 100               |         |                   |              | 20  |                         |  |
|          |                   |         |                   |              |     |                         |  |
|          |                   |         |                   |              | -   | •                       |  |
|          |                   |         |                   |              |     |                         |  |
|          |                   |         |                   |              |     |                         |  |
|          |                   |         |                   |              |     |                         |  |
|          |                   |         |                   |              |     |                         |  |
|          |                   |         |                   |              |     |                         |  |
|          |                   |         |                   |              |     |                         |  |

六 竞价工具

6.1 招标书万邦德集团审核通过后,用户进入竞价工具页面。

竞价工具: 竞价中,供应商的报价会做记录; 该阶段为在万邦德集团规定的时间内进行报价, 竞价时间结束,该阶段报价停止。先查看此次竞价的状态、类型、幅度、初始标的金额、竞标的时长。 名词解释:

**工具类型下的竞买竞卖: 竞卖为万邦德集团售卖项目, 竞买为万邦德采购项目。**竞卖可 参考竞买的操作, 但竞买的报价只能比上一次报价低, 竞卖的报价只能比上一次报价高, 每次的报价不得低于或者高于上一次的降幅或者涨幅。

| 测试202271 项目 | 进程     |     |       |                                                | 当前时间:2022- | -08-20 星期六 14:42:22 公 |
|-------------|--------|-----|-------|------------------------------------------------|------------|-----------------------|
| 须目信息        | ◆ 意标列表 |     |       |                                                |            |                       |
| 服名          |        |     |       |                                                |            |                       |
| 示书、澄清文件下载   |        |     |       |                                                |            |                       |
| 段标资料上传      | 工具类型   | 状态  | 幅度(元) | 正式时长                                           | 标的初始金额     | 操作                    |
| 11轮完价工具     | 完买     | 进行中 | 10.00 | 1天2秒 (2022-08-20 14:41:42-2022-08-21 14:41:44) | 300000.00  | 进入                    |
|             |        |     |       |                                                |            |                       |
|             |        |     |       |                                                |            |                       |

6.2 点击"进入"竞价现场,竞价现场可以查看竞价说明、 倒计时,竞价状态,根据竞价最小幅度向上(竞卖)或者 向下(竞卖)报价;竞价期间,不限制报价次数。每次报 价可以在"最新排名"中查看,以及您的历次报价,可 以在"我的历次报价"中查看。

#### 名词解释:

【设置警戒值】设置供应商自己报价的最低值,用于给自己做提醒,以免自己报价低过程 中 严重操作失误。

【最新排名】最新排名为你的最近一次报价,现在的这一个时刻本项目中的报价排名,此次报价排名是动态的,实时更新的。排名的最后名次只到竞价规定时间段结束后,才是最终的排名。您的出价排名是本项目的入围下一轮的重要依据,而非唯一依据,如入围下一轮也会参考综合其他因素,如技术标、商务标等。

#### \*二次竞价,不显示排名(且竞标者仅一次报价机会)

#### 【报价】

第一步修改初始价格,输入您的报价;每次的报价需比上次报价要低(竞买类型是低,竞卖类型反之); 如万邦德设置的降幅为 100 元, 第一次如果报价 5000 元, 则第二次至 少报低于 4900 元的价格。

#### 【减价或者增价按钮】

增按钮出现在竞买的项目,减按钮出现在竞卖现场。如竞卖点击减的按钮,每次点击价格 按照降幅的额度减一次;点击增价的按钮,每次点击价格按照增幅的额度增一次;

|                   |              |                      |            | CONTRACTOR OF A                |     |
|-------------------|--------------|----------------------|------------|--------------------------------|-----|
| 5邦德制药集团有限公司       |              |                      |            |                                |     |
| THE THE SEARCH    |              |                      | . Broot, . | 1天1小时10分3                      | の乗り |
| NURP              | 8.2          | danken (rit was were |            |                                |     |
| 11 #1 #16021 #021 | Tintervotazz | 100000000.0 2 2002-0 | H-19       | 寬价結束<br>REFE                   |     |
|                   |              |                      |            | AR04 \$1990                    |     |
|                   |              |                      |            | 1216 BEDI-6                    |     |
|                   |              |                      |            | 950 5663/C<br>2010/14/ 01/10/2 |     |
|                   |              |                      |            | 25000/0 mm                     |     |
|                   |              |                      |            | 10-Pile                        |     |
|                   |              |                      |            | 100                            | Ē   |
|                   |              |                      |            | 80                             |     |
|                   |              |                      |            |                                |     |
|                   |              |                      |            |                                |     |
|                   |              |                      |            |                                |     |
|                   |              |                      |            |                                |     |
|                   |              |                      |            |                                |     |
|                   |              |                      |            |                                |     |
|                   |              |                      |            |                                |     |

| <b>被切場动</b>   |           |           |              | Date of the | H-14 200211-21-10                                         | - Handi |
|---------------|-----------|-----------|--------------|-------------|-----------------------------------------------------------|---------|
| 5邦德制药集团有限公司   |           |           |              |             |                                                           |         |
| 101 EAVIDE    |           |           |              | mmm 1天      | 1/小时10分                                                   | 30和少    |
| NORB          | 812       | RENDER ON | IEN BRIEN    |             | Test Mart Scientin                                        |         |
| Contemporated | Delevined | diamana.  | 2 2022-04-19 |             | 発行結束                                                      |         |
|               |           |           |              |             | ABGB MHB<br>(50 MBB)<br>solt<br>antros Brian<br>250000 MB |         |
|               |           |           |              |             | 100                                                       |         |
|               |           |           |              |             |                                                           |         |
|               |           |           |              |             |                                                           |         |
|               |           |           |              |             |                                                           |         |

## 七 谈判阶段

入围谈判阶段用户,进行报价。根据项目情况,万邦德集团会开启一轮或者多轮谈判,每轮 谈判规定时间只允许修改一次价格,除了改价的次数是一次外,其他功能参考上一轮的竞价 工具操作。

备注: 谈判阶段是否开启或开启新一轮,视万邦德集团项目公告要求或谈判进展需要而定, 请关注平台通知或电话通知。

| < 18101816  |               |                    | Same and the second statement of the second second se |
|-------------|---------------|--------------------|----------------------------------------------------------------------------------------------------|
| 万邦德制药集团有限公司 | #1            | manuto oo iin iine | 1天1小时10分30秒                                                                                                    |
| Deleverant  | Deligningsate | transme a mar      | 94-19 <b>発价结束</b><br>用51年6                                                                                                    |
|             |               |                    | A1265 5188<br>(1)10 10 10 10 10 10 10 10 10 10 10 10 10 1                                                                                                    |
|             |               |                    | at 600 at                                                                                                    |
|             |               |                    |                                                                                                    |
|             |               |                    |                                                                                                    |
|             |               |                    |                                                                                                    |

### 八 竞价项目

如您选择的项目公告类别是竞价项目,那么您的从报名开始后的操作,会省略标书和澄 清文档下载和标书上传及审核这一流程;报名通过后直接进入竞价等后续流程。

### 九 公司信息

9.1 注册待审核

注册提交成功之后,供应商状态为注册待审核状态;您可登陆平台查看审核进度,登陆账号 为您注册的手机号,初始密码通过短信发送;注册审核周期需要一个工作日,请耐心等待!

|            | 60 08             |        |             |          |            |                     |        | 82387è8       |
|------------|-------------------|--------|-------------|----------|------------|---------------------|--------|---------------|
| e sean -   | + 2088            |        |             |          |            |                     |        |               |
| C scittern | *1404H 5464       |        |             |          | Selected.  |                     |        |               |
| -          | *n-0.0000 - M-000 | 1954   |             | THURS    |            |                     |        | LINK          |
| 0.19-928   | *10.00 10000      |        |             | HAARD    | Million.   |                     |        |               |
| 1 MDH-0 -  | *11101 MINDO      |        | 24          | A second | HEAD       |                     |        | 14            |
| C MINH     | 10mperil          |        | ance 22     | Anoma    | 00784      |                     |        |               |
| 4 1000     | #13438 #1343#     |        |             | rogeniae | +OBVIDE    |                     |        |               |
|            | + 130A31          |        |             |          |            |                     |        |               |
|            | *1880 188.<br>289 | 17.000 | AND DOOL IN |          | 1058       |                     | See.   |               |
|            | ex-mes            | - ware | CI www.     |          | () 27*MIC  |                     | NUMBER |               |
|            | + REABE           |        |             |          |            |                     |        |               |
|            | Santan BROOM      |        |             | -        | 1000000000 |                     |        |               |
|            | TRACING BACKIN    |        |             |          |            |                     |        |               |
|            | + 12802           |        |             |          |            |                     |        |               |
|            | 10145             |        | 0453        | 318943   | MAL        | et.26394            | 105    | anan .        |
|            | and a second      |        | Testanon '  |          | -          | 1 ( Martine Martine | T HA   | - Paul Alexan |

### 9.2 注册驳回后修改

驳回后修改信息,请点【修改】按钮,修改成功之后,供应商状态变回至注册待审核,需继续等待万邦德集团的审核。

#### 9.3 审核通过

注册审核通过之后公司信息变成新的公司内容。 审核不通过,公司信息返还成原来的公司信息 无论是否通过,保留变更历史信息,可自行查看。

| 66. S          | -    |                            |          |        |                    |                                                                                                    |      |                |         | -     |
|----------------|------|----------------------------|----------|--------|--------------------|----------------------------------------------------------------------------------------------------|------|----------------|---------|-------|
|                | + 12 | 重要公司信息                     |          |        |                    |                                                                                                    |      |                | ×       |       |
|                |      | • 124938                   |          |        |                    |                                                                                                    |      | 10             |         |       |
| -              | 12   |                            |          |        |                    |                                                                                                    |      |                |         |       |
|                | 74   | *120080                    | 2010     |        | 10000              | DOM:NO                                                                                                    |      |                |         | 139.5 |
|                | 1.5  | No-constrain               | 0-0-000  |        | 1000               |                                                                                                    |      | ±.88.00        |         |       |
|                | 14   | +inima:                    | three a  |        | visione            | (2Artim                                                                                                    |      |                |         |       |
| of Manual Vote |      |                            | 10.5     |        | Contraction of the | and the second second sec |      |                |         |       |
| pinnen.        | 12   | - 90-00-1                  | 8029     |        |                    | A MOL                                                                                                    |      |                |         |       |
| A NAME         |      | 100 million (1990)         |          | 1000 C | 10040              | 10.00                                                                                                    |      |                |         |       |
|                |      | BC-Y1894                   | 017/1080 | 10     | 1 rotune           | 908004P                                                                                                    |      |                |         |       |
|                |      |                            |          |        |                    |                                                                                                    |      |                |         |       |
|                | 100  | <ul> <li>KERERE</li> </ul> |          |        |                    |                                                                                                    |      |                |         |       |
|                |      | 100031000                  |          |        |                    |                                                                                                    |      |                | 100     |       |
|                |      | TOP                        | 1000     | 100.00 | ani an             | marte                                                                                                    | 1.89 |                | 1.00    |       |
|                | + 0  | Internet                   | 12.00    | 0.04   |                    | SHARK                                                                                                    |      |                |         |       |
|                |      |                            |          |        |                    |                                                                                                    |      |                |         |       |
|                |      |                            |          |        |                    |                                                                                                    | -8   | C.             |         |       |
|                | 194  | AND DALLEY                 |          |        |                    |                                                                                                    |      |                |         |       |
|                |      | ROVE                       |          |        |                    |                                                                                                    |      |                |         |       |
|                | 1000 |                            |          |        | manute .           | 10000                                                                                                    | -    | 17 44 44 44    | 1744 Ta |       |
|                |      |                            |          |        | ANDALL             | anterer.                                                                                                    | -    | and the second | 1       |       |
|                |      |                            |          |        | States and states  | and a second                                                                                                    |      |                |         |       |

# 十 公司资料

公司资料管理的是在投标过程中会使用到的公司银行信息及报名资料信息;点击"维护" 按钮可进行银行信息及报名资料的编辑维护。

| WEPON      | 万邦德集团电子招        | 标平台                                    |                       |               |             |              | Nation 201          |            | 0.25.18 | a state |
|------------|-----------------|----------------------------------------|-----------------------|---------------|-------------|--------------|---------------------|------------|---------|---------|
| e4         | -               |                                        |                       |               |             |              |                     |            |         |         |
| C NAME     | + (D)5800       |                                        |                       |               |             |              |                     |            |         |         |
| COMM.      | annesses.       | ALC: 10. 11                            | neen                  |               | 815         | ne.          | 1001                | art.       |         |         |
| © Lotter   |                 |                                        |                       |               |             |              |                     |            |         |         |
| 2. 8/108 - |                 |                                        |                       |               |             |              |                     |            |         |         |
| ,C, HITSON | + ##289900      |                                        |                       |               |             |              |                     |            |         |         |
| - 000 M    | Landa Landa La  |                                        |                       |               | 100.000     |              |                     |            |         |         |
| Q MORE     | College Break   | HPUSH                                  | 287                   |               | 490.4       | 591,1308-814 | eces                |            |         |         |
| States.    | 1.00PW/CRCI     | 0,901.018                              | UNREPAILEMENT STOOLAT | 1921          | Proteinine. | 1            | 0-110-000-W-01-1-00 | EN LOOKANS |         |         |
| 5 years    |                 |                                        |                       |               |             |              |                     |            |         |         |
|            | ◆ 型名田科          |                                        |                       |               |             |              |                     |            |         |         |
|            | 3022            | 171240                                 | 1                     | ing .         |             |              | 1.04100             |            | i are   |         |
|            | Tromatage-regar | 70080000000000000000000000000000000000 |                       | -             |             | 100          | 2022/04-75          | 1108       | 7.86    | 200     |
|            | 200mm0mm0ml     | 20000000000000000000000000000000000000 |                       | NUMBER        |             | 040          | 2822-04-15          | 004        | 28      | 55      |
|            | AMBRIDAD NO.    | AMARAMANAN                             |                       | A DESIGNATION |             |              | 38452-04-15         | 1008       | Tel     | MM      |
|            | Sciences No. 4  | AND REAL PROPERTY OF                   |                       |               |             |              | 2612-09-15          | 044        | 296     | 200     |
|            |                 |                                        |                       |               |             |              |                     |            |         |         |

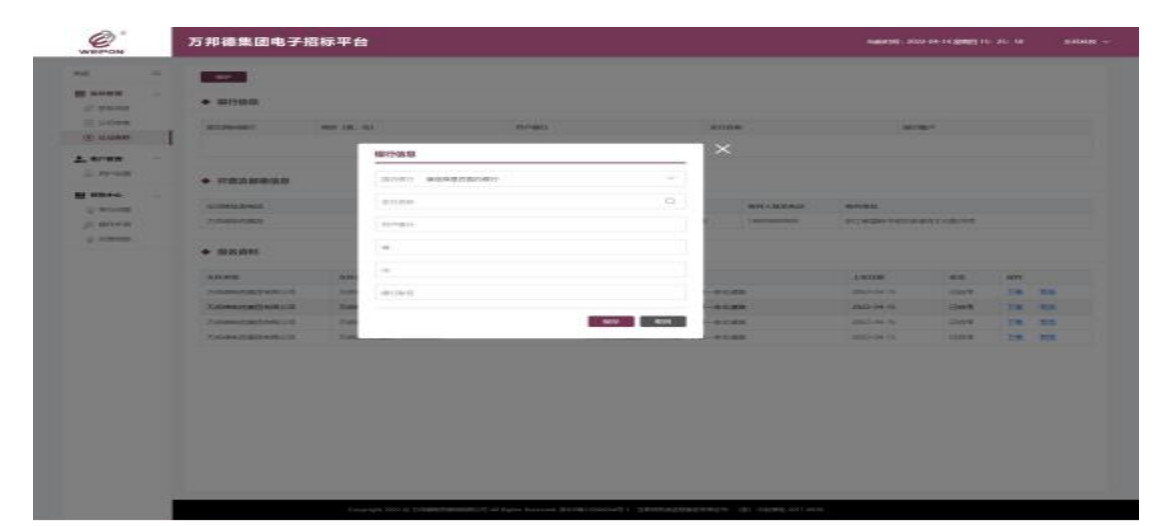

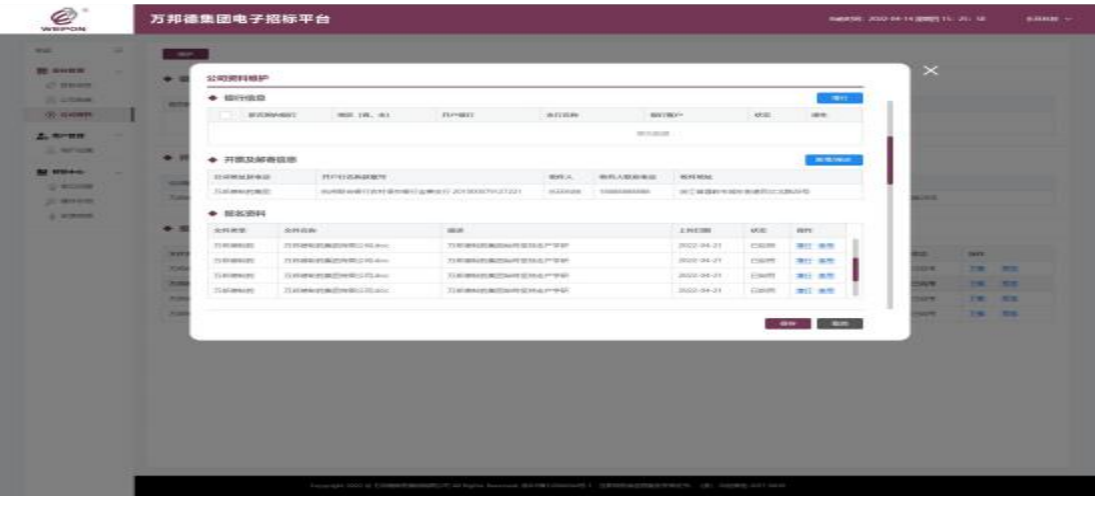

| WERMON      | 万邦德集团电子招                                                                                                    | 标平台   | 1                                                                                                    |                              |                                                                                                    |                                          | Nation 11, 202                                                                                                    | 2 04 14 <b>((19</b> 13) 14 |     |   |
|-------------|----------------------------------------------------------------------------------------------------|-------|----------------------------------------------------------------------------------------------------|------------------------------|----------------------------------------------------------------------------------------------------|------------------------------------------|----------------------------------------------------------------------------------------------------|----------------------------|-----|---|
| 66 - F      |                                                                                                    |       |                                                                                                    |                              |                                                                                                    |                                          |                                                                                                    |                            |     |   |
| Course      | • #1988                                                                                                    |       |                                                                                                    |                              |                                                                                                    |                                          |                                                                                                    |                            |     |   |
| = 140mm     | allower.                                                                                                    | -     | ek)                                                                                                    | EL/VARIA                     |                                                                                                    | #110#                                    |                                                                                                    | 8.°                        |     |   |
| (E) staples |                                                                                                    |       |                                                                                                    |                              | -                                                                                                    | ~                                        |                                                                                                    |                            |     |   |
|             |                                                                                                    |       | 开展发邮寄销息                                                                                                    |                              |                                                                                                    | ^                                        |                                                                                                    |                            |     |   |
| I. Prost    | •                                                                                                    |       | +10000000                                                                                                    | REPARTMENT                   | 1                                                                                                    |                                          |                                                                                                    |                            |     |   |
| -           |                                                                                                    |       |                                                                                                    |                              |                                                                                                    |                                          |                                                                                                    |                            |     |   |
| g more      | annesitent."                                                                                                    |       | a monitor starting                                                                                                    | 00010801                     | i                                                                                                    | BIT ARRANGE                              | -                                                                                                    |                            |     |   |
| (CRISER)    | ( And a state of the state of the state of t |       | 48863                                                                                                    | NAMES .                      |                                                                                                    | () () () () () () () () () () () () () ( | POR DATE OF                                                                                                    | ATUB/NT                    |     |   |
| A value of  | + 102.015                                                                                                    |       | ********                                                                                                    | -                            | 1                                                                                                    |                                          |                                                                                                    |                            |     |   |
|             |                                                                                                    |       | 40000                                                                                                    | and a discovery state of the |                                                                                                    |                                          |                                                                                                    |                            |     |   |
|             | Anne                                                                                                    | .0.00 |                                                                                                    |                              |                                                                                                    |                                          | -Lucos                                                                                                    | 45                         | arr |   |
|             | Tomastering                                                                                                    |       |                                                                                                    |                              | 1070                                                                                                    |                                          | and a                                                                                                    | 1007                       | -   |   |
|             | Townson the state                                                                                                    | 12.   | Conception in the local division in the local division in the loca |                              | TRANSPORT OF LANS                                                                                              | -                                        | and and a                                                                                                    | 244                        | 10  | - |
|             | TAGAGERET AND                                                                                                    | 744   | ACCRETATION OF                                                                                                    |                              | Testatestatest                                                                                                 |                                          | and the local division of the local division of the local division | 1000                       | 14  | - |
|             |                                                                                                    |       |                                                                                                    |                              |                                                                                                    |                                          |                                                                                                    |                            |     |   |
|             |                                                                                                    |       |                                                                                                    | and a first family for       | a and the second second second second second second second second second second second second second second se |                                          |                                                                                                    |                            |     |   |

# 十一 用户管理

### 11.1 新建

供应商的管理员可在"用户管理"中进行用户创建及用户维护;

| WHETPON                               | 万邦德集团电子招标  | 平台                           | -                                                                                                    | ar (al) - 2022-24-14 ((1997) | 10.26.14 silata  |
|---------------------------------------|------------|------------------------------|----------------------------------------------------------------------------------------------------|------------------------------|------------------|
| A A A A A A A A A A A A A A A A A A A |            | an Di Ma<br>Antifestatura II | and the second second s | annailt<br>Ann an th         | 44<br>53 5850 58 |
| Stant                                 |            | NERAP                        | ×                                                                                                    |                              |                  |
|                                       | The Sector |                              |                                                                                                    |                              |                  |

新建用户:点击"新建"按钮,填写姓名、电话号码、邮箱、备注,点击"保存"按钮,保存成功后,新增的用户帐号可登录万邦德电子招标系统,并可对招标项目进行相关操作。

| WEPPON | 万邦德集团         | 电子指标平台         |                                    |            |    |                  | 1961 - 2022 - 24 - 14 S <b>AN</b> E | 116-265-04    | paining - |
|--------|---------------|----------------|------------------------------------|------------|----|------------------|-------------------------------------|---------------|-----------|
|        | -             | and the second |                                    |            |    |                  |                                     |               |           |
| В нама | алы<br>лисний |                | <b>WE</b><br>North the Congression | 878<br>419 | 81 | 30004<br>2000-05 | 800.64-11                           | st<br>Ke Akto |           |
|        |               |                |                                    |            |    |                  |                                     |               |           |

# 11.2 修改

点击"修改"按钮,可修改姓名、电话号码、邮箱、备注信息,点击"保存"按钮,修改成功。

| WERPON     | 万邦德集团电子招标平 | 8                                 | -      | 496 JUL 44 14 200  | 11. 25. 18       |
|------------|------------|-----------------------------------|--------|--------------------|------------------|
| nd         |            |                                   |        |                    |                  |
|            | An and     | en via an<br>destrochespecture AN | jan in | 80000<br>2010-01-0 | 44<br>24 8826 88 |
| 1. 19-10 - |            | HIXEA                             | ×      |                    |                  |
| 1 1014     |            | Hard Statement                    |        |                    |                  |
| ( and      |            | 108 dependence                    |        |                    |                  |
|            |            |                                   |        |                    |                  |
|            |            | ATY 8.5                           |        |                    |                  |
|            |            |                                   |        |                    |                  |
|            |            |                                   |        |                    |                  |
|            |            |                                   |        |                    |                  |
|            |            |                                   |        |                    |                  |

#### 密码重置

| WIRMON             | 万邦德集团电子招标平台                                      | Namper 2022-04-14 (prov) 10, 26-10 — S-604 (P     |
|--------------------|--------------------------------------------------|---------------------------------------------------|
| ME 28              |                                                  |                                                   |
| d years<br>in come | AN ONE OF AN AN AN AN AN AN AN AN AN AN AN AN AN | Martin Bandin Sin<br>Martin Martine Sin Table Sin |
| A see              | ₩₩.<br>···································       |                                                   |
|                    | And South -                                      | 1 <b>1</b> 1 1 1 1                                |

### 11.3 停用

停用用户的帐号,停用之后,该用户将不能再登录万邦德电子招标系统。

#### 11.4 启用

启用用户的帐号,该用户可继续登录万邦德电子招标系统。(**启用子账号不能超过五个)**